# Submitting and Approving Availability Requests

| Overview                               | 2  |
|----------------------------------------|----|
|                                        |    |
| Viewing and updating your availability | 4  |
| • · •                                  |    |
| Responding to availability requests    | 13 |

#### Overview

| Explanation | Screenshot                                                                                                    |          |
|-------------|----------------------------------------------------------------------------------------------------|----------|
|             |                                                                                                    |          |
|             | Submitting and Approving<br>Availability Requests                                                                           |          |
|             | © 2018 Gandar Cogordine All rights inserved                                                                                 | CERIDIAN |
|             |                                                                                                    |          |
|             | Course Overview                                                                                                    |          |
|             | <ul> <li>Submitting Availability Requests – Employee View</li> <li>Managing Availability Requests – Manager View</li> </ul> |          |

| Explanation | Screenshot                                                                                                    |  |  |  |  |  |
|-------------|----------------------------------------------------------------------------------------------------|--|--|--|--|--|
|             | Prerequisites and Resources                                                                                                    |  |  |  |  |  |
|             | Prerequisites <ul> <li>Understanding How an Employee Uses Dayforce</li> <li>Understanding How a Manager Uses Dayforce</li> </ul> Resources                                                                                                    |  |  |  |  |  |
|             | <ul> <li>Implementation Consultant</li> <li>CEC &gt; Resources &amp; Toolkits &gt; Dayforce Admin &amp; User Guides</li> <li>support.dayforce.com &gt; Support Downloads</li> </ul>                                                                                                    |  |  |  |  |  |
|             |                                                                                                    |  |  |  |  |  |
|             | Learning Objectives                                                                                                    |  |  |  |  |  |
|             | <ul> <li>Complete the following employee tasks:</li> <li>View availability requests on the calendar</li> <li>Update your default availability</li> <li>Update your temporary availability</li> <li>Edit and cancel availability requests</li> <li>Complete the following manager tasks:</li> <li>Review and respond to availability requests</li> </ul> |  |  |  |  |  |
|             |                                                                                                    |  |  |  |  |  |

#### Viewing and updating your availability

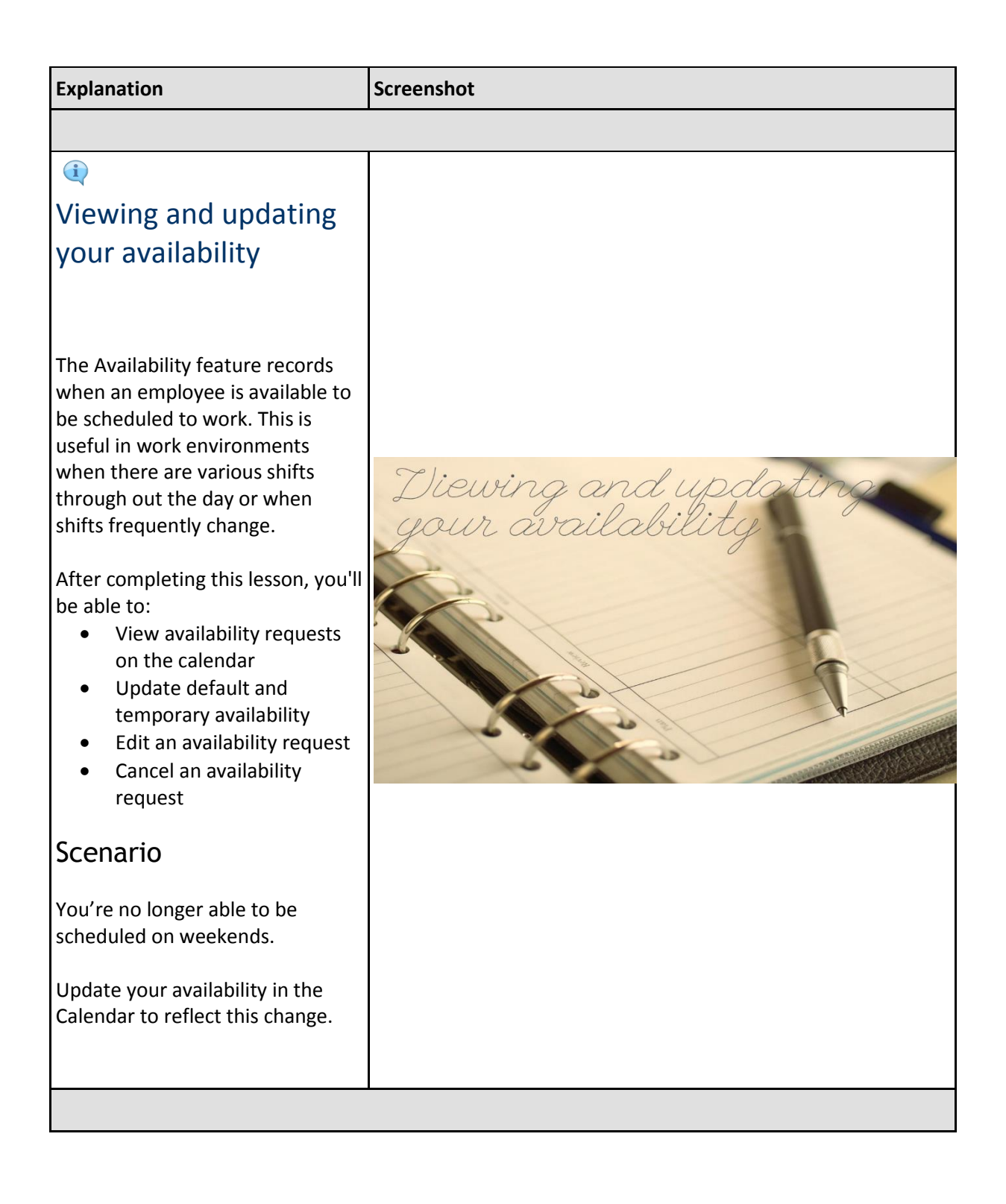

| Explanation                     | Screenshot                                      |          |                                |                               |          |                                     |
|---------------------------------|-------------------------------------------------|----------|--------------------------------|-------------------------------|----------|-------------------------------------|
| (1) Update your                 | E <b>#</b><br>Boyd, Alfonso 1848                |          | Horr                           | e                             |          | Q ❷ ⊠   @ +<br>^                    |
| availability                    | Receiving Receiver<br>Profile & Settings        |          |                                |                               |          |                                     |
|                                 | O                                               | Ē        | <u></u>                        | 200                           | Ē?       | æ                                   |
|                                 | Benafits                                        | Calendar | Earnings                       | Employse<br>Timesheet         | Forms    | Profile & Settings<br>💠 <u>Edit</u> |
| You'll review undate your       |                                                 |          | Events Balances                | Earnings Bookmarks            |          |                                     |
| availability from the Calendar. | Events                                          |          |                                |                               |          | Upcoming Events Pest Events         |
|                                 | Tue, April 23, 2019                             |          | 💼 7:00 AM - 3:00 PM (7.50 hrs) | Plant 1<br>Receiving Receiver |          | Action 🔻                            |
|                                 | Wed, April 24, 2019                             |          | 💼 7:00 AM - 3:00 PM (7.50 hrs) | Plant 1<br>Receiving Receiver |          | Action 💌                            |
|                                 | Thu, April 25, 2019                             |          | 7:00 AM - 3:00 PM (7.50 hrs)   | Plant 1<br>Receiving Receiver |          | Action 🔻                            |
| Open the <b>Menu</b> .          | Fri, April 26, 2019                             |          | 💼 7:00 AM - 3:00 PM (7.50 hrs) | Plant 1<br>Receiving Receiver |          | Action 👻                            |
|                                 | Mon, April 29, 2019                             |          | â 7:00 AM - 3:00 PM (7.50 hrs) | Plant 1<br>Receiving Receiver |          | Action 👻 🗸                          |
|                                 | -                                               |          |                                |                               |          |                                     |
|                                 |                                                 |          | Horr                           | e                             |          | <b>0.0 ≅</b> ∣0.                    |
|                                 | # Home so 1848                                  |          |                                |                               |          | ^                                   |
|                                 | La Work      Employee Tracheet                  |          |                                |                               |          |                                     |
|                                 | ₩27 Earnings                                    | <u>ن</u> | <u>j</u>                       | 20                            | Ē/       | <b>e</b>                            |
|                                 | Benefits      Ber efits      Profile & Settings |          |                                | Employee<br>Timesheet         |          | Profile & Settings                  |
| (2) Click Work                  |                                                 |          | ্র্রা ব্যুহ                    |                               |          |                                     |
|                                 |                                                 |          | Events Balances                | Earnings Bookmarks            |          | Upcoming Events Pest Events         |
|                                 |                                                 |          | 💼 7:00 AM - 3:00 PM (7.50 hrs) | Plant 1<br>Receiving Receiver |          | Action 🔻                            |
|                                 |                                                 |          | 7:00 AM - 3:00 PM (7.50 hrs)   | Plant 1<br>Receiving Receiver |          | Action 🔻                            |
|                                 |                                                 |          | a 7:00 AM - 3:00 PM (7.50 hrs) | Plant 1<br>Receiving Receiver |          | Action 🔻                            |
|                                 |                                                 |          | 7:00 AM - 3:00 PM (7.50 hrs)   | Plant 1<br>Receiving Receiver |          | Action 🔻                            |
|                                 |                                                 |          | 💼 7:00 AM - 3:00 PM (7.50 hrs) | Plant 1<br>Receiving Receiver |          | Action 👻 🗸                          |
|                                 | •                                               |          |                                |                               |          |                                     |
|                                 |                                                 |          |                                |                               |          |                                     |
|                                 | ■ <b>*</b> #                                    |          | Horr                           | e                             |          | α <b>θ</b> Β   Φ.                   |
|                                 | ✓ 2 work siver                                  |          |                                |                               |          |                                     |
|                                 | Calendar<br>Tirne Away Lata                     | iii      |                                | 20                            | <u>ا</u> | <b>e</b>                            |
|                                 | Time Clock                                      |          |                                | Employee<br>Timesheet         |          | Profile & Settings                  |
| (2) Click Colorador             | 20 Earnings                                     |          |                                | 100 I                         |          | • 65                                |
| (3) Click Calendar.             | Benefits      Profile 5. Settings               |          | Events Balances                | Earnings Bookmarks            |          | December Decite Deci Fuerte         |
|                                 |                                                 |          | 💼 7:00 AM - 3:00 PM (7.50 hrs) | Plant 1                       |          | Action T                            |
|                                 |                                                 |          | 💼 7:00 AM - 3:00 PM (7.50 hrs) | Plant 1                       |          | Action 🔻                            |
|                                 |                                                 |          | 💼 7:00 AM - 3:00 PM (7.50 hrs) | Plant 1                       |          | Action 💌                            |
|                                 |                                                 |          | 💼 7:00 AM - 3:00 PM (7.50 hrs) | Plant 1                       |          | Action 👻                            |
|                                 |                                                 |          | 💼 7:00 AM - 3:00 PM (7.50 hrs) | Plant 1<br>Plant 1            |          | Action 👻 🤍                          |
|                                 |                                                 |          |                                | Receiving Receiver            |          |                                     |
|                                 |                                                 |          |                                |                               |          |                                     |

| Explanation                                                            | Screenshot                                                                                                    |                                                         |
|------------------------------------------------------------------------|----------------------------------------------------------------------------------------------------|---------------------------------------------------------|
| (i)                                                                    |                                                                                                    |                                                         |
| Calendar                                                               |                                                                                                    |                                                         |
|                                                                        |                                                                                                    |                                                         |
| When the calendar loads it'll give                                     | E A Calendar                                                                                                    | Q 🛛 📾   🛈 +                                             |
| a real-time snapshot of the                                            | Sonday Monday Tuesday Wednesday Thursday     Sonday 31 evide 01 Audee 03 evide 04 evide                                                                                                    | Friday Saturday                                         |
| current month.                                                         | 7.50 7.50 7.50 7.50 7.50 Hours Worked Hours Worked Hours  | 7.50 m 37.50<br>as Worked © 37.50                       |
| The calendar lets you see a lot of                                     | Anderire    Audicity                                                                                                    | 12 Available 13<br>7.50 ∰ 37.50<br>@ 37.50 © 37.50      |
| <ul><li>information including:</li><li>Your scheduled shifts</li></ul> | Austantee 14 austete 15 Austete 16 Austete 17 Austete 17 Austete 18 Austete 17 Austete 18 Austete 17 Austete 18 Austete 19 Austete 19 Austete 1 | 19 Available 20<br>7.50 ∰ 37.50<br>ws Worked © 37.50    |
| <ul> <li>Holidays and time away<br/>from work requests</li> </ul>      | Austrite 21 Austre 22 Austre 23 Austre 24 Austre 24 Austre 24 Austre 25 Austre 26 Austre 27 Austre 27 Aust | 26 Available 27<br>W → 3:00PM<br>chedualed © 15:00      |
| Your default availability is noted in                                  | Autore 20 Autor 29 Autor 30 Autor 01 Autor 02 Autor 30 Autor 7,00AM – 3,00PM 7,00AM – 3,00PM 5,0Hedded 5,0Hedded 5,0 | 03 Avaisate 04<br>M → 3:00PM<br>cheduled © 0.00         |
| the top left corner of each day of                                     | Auklet         Cit         Auklet         Cit         Auklet         Auklet         Auklet         Auklet         Auklet         Auklet                                                                                                    | 10 Avsistie 11<br>M — 3:00PM (1 37.50 ¥                 |
| the calendar. In this example,                                         |                                                                                                    |                                                         |
| you're currently available 24                                          |                                                                                                    |                                                         |
| nours a day every day.                                                 |                                                                                                    |                                                         |
|                                                                        |                                                                                                    |                                                         |
|                                                                        | 🗧   🕷 Calendar                                                                                                    | Q ❷ ⊠  Û·                                               |
|                                                                        | Calendar Month * Today C April 2019 * O                                                                                                    | Friday Saturday                                         |
| (4) View Options                                                       | Auktor         31         Austar         01         Austar         02         Austar         03         Austar         04         Austar           T,50         T,50         T,50         T,50         Hours Worked         Hours Worked                                                                                                    | 05 Available 06<br>7.50 m 37.50<br>ars Worked © 37.50   |
| In order to see your availability,<br>you'll need to ensure that your  | Available 07 Available 08 Available 09 Available 09 Available 09 Available 10 Available 11 Available 11 Avail | 12 Avsiete 13<br>7.50 m 37.50<br>ws Worked © 37.50      |
| View Options have been updated to show availability.                   | Austable         14         Austable         15         Austable         10         Austable         17         Austable         18         Austable           7,50         7,50         7,50         7,50         Haurs Worked         Haurs Worked         Haurs Haurs Haurs Haurs Haurs Haurs Haurs Haurs Haurs Haurs Haurs Haur                                                                                                    | 19 Avstable 20<br>7.50 mm 37.50<br>ars Worked © 37.50   |
| Expand View Ontions                                                    | Actitatie         21         Actitatie         22         Actitatie         24         Actitatie         24         Actitatie         23         Actitatie         24         Actitatie         23         Actitatie         23         Actitatie         23         Actitatie         23         Actitatie         23         Actitatie         23         Actitatie         23         Actitatie         23         Actitatie         23         Actitatie         30         Actitatie         30         7.00A/// SOHM         7.00A// SOHM         7.00A// SOHM         7.00A// SOHM         5         7.00A// SOHM         5         7.00A// SOHM         5         7.00A// SOHM         5         7.00A// SOHM         5         7         7.00A// SOHM         5         7         7         7         7         7         7         7         7         7         7         7         7         7         7         7         7         7         7         7         7         7         7         7         7         7         7         7         7         7         7         7         7         7         7         7         7         7         7         7         7         7         7         7         7 </td <td>26 Available 27<br/>II</td>                                                                                                    | 26 Available 27<br>II                                   |
|                                                                        | Autom         28         Autom         29         Autom         30         Autom         01         Autom         02         Autom         02         Autom         03         Autom         03         Autom         02         Autom         02         Autom         02         Autom         02         Autom         03         Autom         03         Au                                                                                                    | 03 Avalate 04<br>UI → 3:00PM ☆ 37.50<br>Cheduled ⓒ 0.00 |
|                                                                        | Austable         On         Austable         OII         Austable         OII         Austable         OII         Austable         OII         Austable         OII         Austable         OII         Austable         OII         Austable         OII         Austable         OII         Austable         OII         Austable         OII         Austable         OIII         Austable         OIII         Austable         OIII         Austable         OIIII         Austable         OIIIIIIIIIIIIIIIIIIIIIIIIIIIIIIIIIIII                                                                                                    | Available 11<br>Available 11<br>theduled                |
|                                                                        |                                                                                                    |                                                         |

| Explanation                                                                                                    | Screenshot                                                                                                    |                                                                                                    |                                                                                                    |                                                                                                    |                                                                                                    |                                                                                                    |                            |
|----------------------------------------------------------------------------------------------------|----------------------------------------------------------------------------------------------------|----------------------------------------------------------------------------------------------------|----------------------------------------------------------------------------------------------------|----------------------------------------------------------------------------------------------------|----------------------------------------------------------------------------------------------------|----------------------------------------------------------------------------------------------------|----------------------------|
| (i)                                                                                                    |                                                                                                    |                                                                                                    |                                                                                                    |                                                                                                    |                                                                                                    |                                                                                                    |                            |
| View Options                                                                                                    |                                                                                                    |                                                                                                    |                                                                                                    |                                                                                                    |                                                                                                    |                                                                                                    |                            |
| Here we can see that Show my<br>availability is enabled.<br>Default availability is your ongoing<br>pattern of availability for<br>scheduling. For example, student<br>employees might need to change<br>their default availability each<br>semester to work around their<br>class schedule. If we want to see<br>our default availability that's<br>currently listed in the calendar,<br>we'll need to make sure that Hide<br>my default availability is disabled. | Cherrolar Month  Construction Construction C | Control of the second second s | Calendar         •           Apt2319         •           Apt240100         •           Zacatak         •           Pattane         •           Apt20100         •           Vacatak         •           Pattane         •           Apt2010         •           Pattane         •           Pattane         •           Patane         •           Pata | Thorsday           Thorsday           Institute           Total           Total | Poday           Autabi         T           Autabi         T           Hours Worked         T           Autabi         T           Autabi         T           Autabi         T           Autabi         T           Autabi         T           Autabi         T           Autabi         T           Autabi         S           Autabi         S <td>Avalatie     Avalatie     Avalatie     Avalatie     Avalatie     Avalatie     Avalatie     Avalatie     Avalatie     Avalatie</td> <td></td> | Avalatie     Avalatie     Avalatie     Avalatie     Avalatie     Avalatie     Avalatie     Avalatie     Avalatie     Avalatie |                            |
|                                                                                                    |                                                                                                    |                                                                                                    |                                                                                                    |                                                                                                    |                                                                                                    |                                                                                                    |                            |
| availability beginning<br>next month                                                                                                    | =  *                                                                                                    |                                                                                                    | Calendar                                                                                                    |                                                                                                    |                                                                                                    | ۵ و                                                                                                    | ■   <b>① •</b>             |
|                                                                                                    | Calendar Month  Today Sunday Monda                                                                                                    | v Tuesday                                                                                                    | April 2019   Wednesday                                                                                                    | Thursday                                                                                                    | Friday                                                                                                    | Saturday                                                                                                    | 0                          |
| Your company will determine how early you can update your                                                                                                    | Austanle 31 Austable 7.50<br>Hours Wee                                                                                                    | 01 AuaEutrie 02<br>0 7.50<br>Hours Worked                                                                                                    | 2 Austable 0:<br>7.50<br>Hours Worked                                                                                                    | Available<br>7.50<br>Hours Worked                                                                                                    | Available 03<br>7.50<br>Hours Worked                                                                                                    | Avaiable                                                                                                    | 06<br>11 37.50<br>() 37.50 |
| availability. This is known as an availability blackout period. This                                                                                                    | Ausiable 07 Available 7.55                                                                                                    | 08 Aueilable 05<br>D 7.50<br>Hours Worked                                                                                                    | 9 Aveilable 10<br>7.50<br>Hours Worked                                                                                                    | Available 11<br>7.50<br>Hours Worked                                                                                                    | Aveilable 12<br>7.50<br>Hours Worked                                                                                                    | 2 Avaiable                                                                                                    | 13<br>() 37.50<br>() 37.50 |
| ensures that changes to schedules aren't made too close to                                                                                                    | Paylos<br>Australia<br>7.5<br>Hours Wer<br>Paylog                                                                                                    | 15<br>D 7.50<br>Hours Worked                                                                                                    | 6 Available 17<br>7.50<br>Hours Worked                                                                                                    | 7 Available 12<br>7.50<br>Hours Worked                                                                                                    | Authable 19<br>7.50<br>Hours Worked                                                                                                    | Available                                                                                                    | 00<br>∰ 37.50<br>ⓒ 37.50   |
| scheduled shifts.                                                                                                    | Austatie 21 Austatie<br>7.50<br>Hours Wor                                                                                                    | 22 Austable 23<br>D 7.50<br>Hours Worked                                                                                                    | 3 Austable 24<br>7:00AM — 3:00PM<br>Scheduled                                                                                                    | 4 Available 23<br>7:00AM — 3:00PM<br>Scheduled                                                                                                    | <sup>3</sup> Available 21<br>7:00AM — 3:00PM<br>Scheduled                                                                                                    | Avaiotie                                                                                                    | 27<br>↑↑ 37.50<br>⊙ 15.00  |
| In this example, XYZ Company lets                                                                                                    | Austable 28 Avstable 7:00AM 3 Schedule                                                                                                    | 29 Aualable 30<br>SODPM 7:00AM — 3:00PM<br>scheduled                                                                                                    | Available     O1     7:00AM — 3:00PM     Scheduled                                                                                                    | Available 02<br>7:00AM — 3:00PM<br>Scheduled                                                                                                    | Audiable 01<br>7:00AM — 3:00PM<br>Scheduled                                                                                                    | <sup>3</sup> Avstable (                                                                                                    | ₩<br>∰ 37.50<br>© 0.00     |
| changes three weeks in advance.                                                                                                    | Ausikite 05 Ausikite<br>7:00AM — 3<br>Schedule                                                                                                    | 06 Audiable 07<br>200PM 7:00AM 3:00PM<br>ed Scheduled                                                                                                    | 7 Avsistle 00<br>7:00AM — 3:00PM<br>Scheduled                                                                                                    | <sup>8</sup> Available 01<br>7:00AM — 3:00PM<br>Scheduled                                                                                                    | Available 10<br>7:00AM — 3:00PM<br>Scheduled                                                                                                    | Avaiable                                                                                                    | m 37.50 ¥                  |
| Click the <b>Next Month</b> button.                                                                                                    |                                                                                                    |                                                                                                    |                                                                                                    |                                                                                                    |                                                                                                    |                                                                                                    |                            |
|                                                                                                    | <u>I</u>                                                                                                    |                                                                                                    |                                                                                                    |                                                                                                    |                                                                                                    |                                                                                                    |                            |

| Explanation                               | Screenshot                                                                                                    |                    |
|-------------------------------------------|----------------------------------------------------------------------------------------------------|--------------------|
| (6) Update your default<br>availability   |                                                                                                    |                    |
|                                           | 😑 🖌 Calendar Q 0 🚥                                                                                                    | 0.                 |
|                                           | Calendar Month 🔻 Today 🔇 May 2019 👻 🔕                                                                                                    |                    |
|                                           | Sciendary         Mondary         Taiseday         Thirsday         Friday         Saturday           Austable         28         Available         29         Available         30         Available         01         Available         02         Available         03         Available         04                                                                                                    | ^                  |
| Beginning on the week of May              | 7:00MI = 3:00PM 7:00MI = 3:00PM 7:00MI = 3:00PM 7:00MI = 3:00PM 7:00MI = 3:00PM 5:0he0Lied 5:che0Lied 5:che0Li | 11 37.50<br>0 0 00 |
| 14 you're no longer able to work          | 1999//////////////////////////////////                                                                                                    |                    |
| weekends.                                 | 7:00MI – 3:00MI – 3:00MI – 3:00MI         7:00MI – 3:00MI – 3:00MI         7:00MI – 3:00MI – 3:00MI           2:schebuled         7:schebuled         7:schebuled         7:schebuled         7:schebuled                                                                                                    | 1) 37.50<br>) 0.00 |
|                                           | Austerie         12         Austere         14         Austerie         15         Austere         16         Austere         18           7/00AW - 3:00FM         7/00AW - 3:00FM         7/00AW - 3:00FM         7/00AW - 3:00FM         7/00AW - 3:00FM         7/00AW - 3:00FM         7/00AW - 3:00FM         5/binduided         18                                                                                                    | 변 37.50<br>③ 0.00  |
|                                           | Implify         Austein         20         Austein         21         Austein         22         Austein         23         Austein         23         Austein         23         Austein         23         Austein         25           200MU-300FM         7200MU-300FM         7200MU-300FM         50hed/aid         7200MU-300FM         50hed/aid         50hed/aid         50hed/aid         6         6         6         6         6         6         6         6         6         6         6         6         6         6         6         6         6         6         6         6         6         6         6         6         6         6         6         6         6         6         6         6         6         6         6         6         6         6         6         6         6         6         6         6         6         6         6         6         6         6         6         6         6         6         6         6         6         6         6         6         6         6         6         6         6         6         6         6         6         6         6         6         6         6 <td>5 000</td>                                                                                                    | 5 000              |
| Update your availability by               | лаубиу<br>Колден 20 коллем 27 коллем 28 коллем 29 коллем 30 коллем 31 коллем 01                                                                                                    |                    |
| clicking the May 14 shift.                | 7700M – 300PM 7700M – 300PM 7700M – 300PM 7700M – 300PM 5cheduled 5cheduled 60                                                                                                    | ≝ 30.00<br>∋ 0.00  |
|                                           | Available 02 Available 03 Available 04 Available 05 Available 06 Available 07 Available 08                                                                                                    | m 0.00 ¥           |
|                                           |                                                                                                    |                    |
|                                           | 🗏 🖌 Calendar Q 0 📾                                                                                                    | • • •              |
|                                           | Calendar Month * Today 3 May 2019 *                                                                                                    |                    |
|                                           | Scinday         Monday         Tuesday         Wednesday         Thursday         Friday         Saturday           Aukabe         28         Aukabe         29         Aukabe         30         Aukabe         01         Aukabe         02         Aukabe         03         Aukabe         04                                                                                                    | ^                  |
|                                           | 2000M - 300H         700M - 300H         700M - 300H         500H - 300H         700M - 300H         50ed/ed         700M - 300H         30ed/ed         60ed/ed         60ed/ed <t< td=""><td>1 37.50<br/>0.00</td></t<>                                                                                                    | 1 37.50<br>0.00    |
| /                                         | Austelle         0.5         Austelle         0.0         Austelle         0.7         Austelle         0.8         Austelle         0.9         Austelle         11           7:00AM - 3:00PM         7:00AM - 3:00PM         7:00AM                                                                                                    | 11 37.50<br>3 0.00 |
| (7) Click the <b>Availability</b> button. | Avelate         12         Avelate         13         Avelate         15         Avelate         16         Avelate         17         Avelate         18           2.0034         2.0034         3.0074         7.0034         3.0074         7.0034         3.0074         7.0034         3.0074         7.0034         3.0074         5.0064/ed         7.0034         3.0074         5.0464/ed         5.0464/ed         0         0         0.0014         3.0074         5.0464/ed         0         0         0.0414/ed         0         0.0414/ed         0         0         0.0414/ed         0         0         0.0414/ed         0         0         0.0414/ed         0         0.0414/ed         0         0         0.0414/ed         0         0         0.0414/ed         0         0         0.0414/ed         0         0         0         0.0414/ed         0         0         0.0414/ed         0         0         0.0414/ed         0         0         0.0414/ed         0         0         0.0414/ed         0         0         0.0414/ed         0         0         0         0         0.0414/ed         0         0         0         0         0         0         0         0         0 <t< td=""><td>11 37.50<br/>3 0.00</td></t<>                                                                                                    | 11 37.50<br>3 0.00 |
|                                           | Austatie 19 Austatie 20 Austratie 20 Austrat | ≌ 37.50<br>∋ 0.00  |
|                                           | Austein 26 Austein 27 Austein 27 Austein 29 Austein 30 Austein 31 Austein 01<br>7.00AM = 3.00PM 5.0Hed/add 7.00AM = 3.00PM 5.0Hed/add 5.0Hed/add 01                                                                                                    | ≝ 30.00<br>∋ 0.00  |
|                                           | 2015 Nemicial Day         Col         Austable         Col         Austable         Col                                                                                                    |                    |
|                                           |                                                                                                    | n 0.00 ¥           |
|                                           |                                                                                                    |                    |

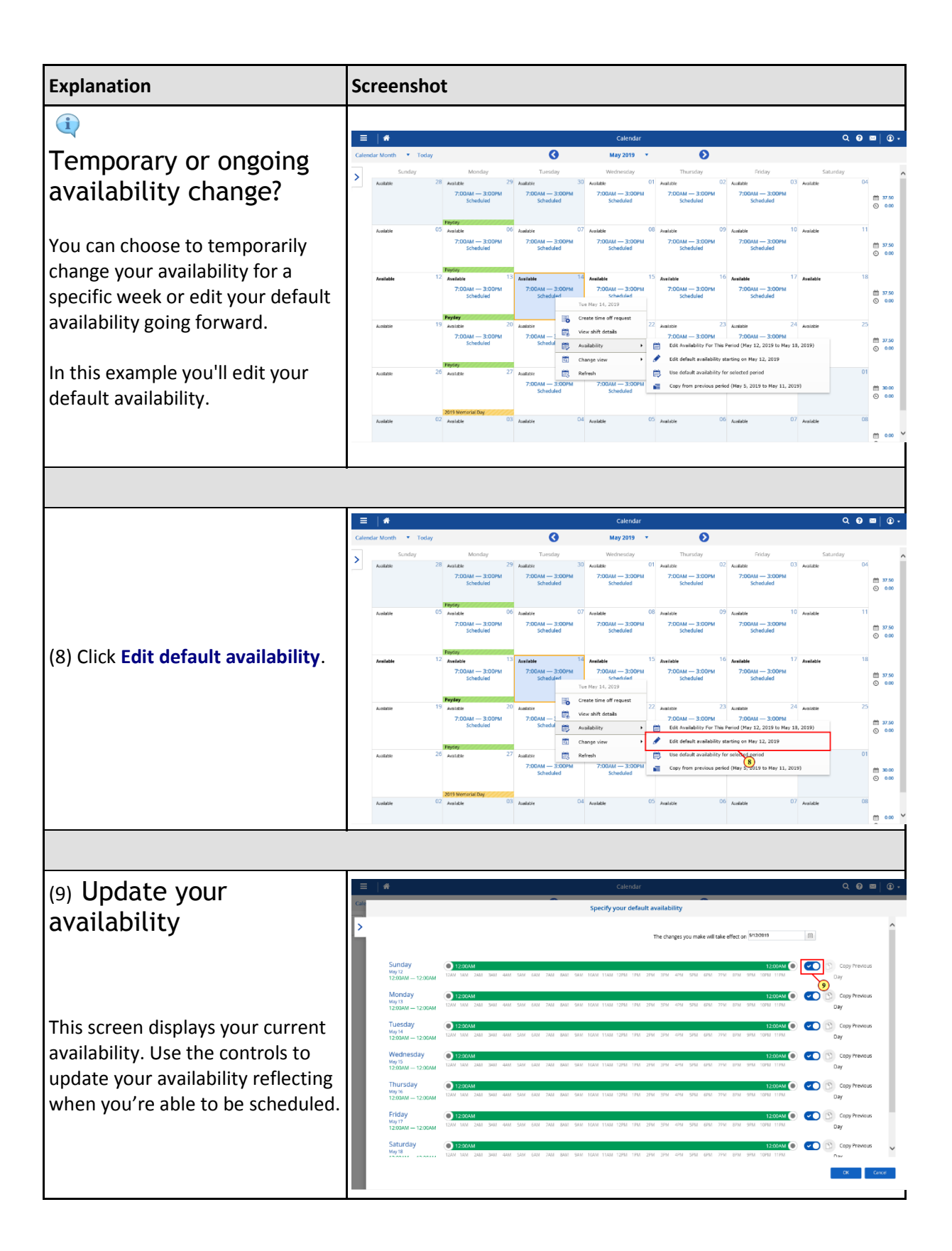

| Explanation                                                                    | Screenshot                                                                                                    |
|--------------------------------------------------------------------------------|----------------------------------------------------------------------------------------------------|
| In this lesson you're now unable<br>to be scheduled on Saturday<br>and Sunday. |                                                                                                    |
| Click the <b>Availability</b> button.                                          |                                                                                                    |
|                                                                                |                                                                                                    |
|                                                                                | Ξ   # calendar     Q Q ■   Q -                                                                                                    |
|                                                                                | Specify your default availability                                                                                                    |
|                                                                                | > The changes you make will take effect on [Prozents                                                                                                    |
|                                                                                | Sunday<br>אין נא אין אין אין אין אין אין אין אין אין אי                                                                                                    |
|                                                                                |                                                                                                    |
| (10) Click the <b>Availability</b> button.                                     | такие (1996)<br>Тироба<br>1200-М (2007)<br>1200-М (2007)<br>1200-М (2007 |
|                                                                                | Wednesday () 1220AM () () () () () () () () () () () () ()                                                                                                    |
|                                                                                | Thursday         1200ML         C/20         C/20                                                                                                    |
|                                                                                | Friday  1200AM (0) 1200AM (0) 120                                                                                                    |
|                                                                                |                                                                                                    |
|                                                                                | -                                                                                                    |
|                                                                                | Ξ   # calendar Q Q =   Q +                                                                                                    |
|                                                                                | Ge Specify your default availability                                                                                                    |
|                                                                                | The changes you make will take effect on [Princeton ]                                                                                                    |
| (11) Save your changes                                                         | אין אין אין אין אין אין אין אין אין אין                                                                                                    |
|                                                                                | Monday<br>wy in<br>12004M - 12004M to 2015 and 404 504 504 504 504 504 504 504 504 504                                                                                                    |
|                                                                                | Tuesday                                                                                                    |
| Click the <b>Save</b> button.                                                  | Wednesday         1200MU         1200MU         1200                                                                                                    |
|                                                                                | Πρωτβάζει<br>Ναγ.         Τρατολική         Τρατολική <thτρατολική< th=""></thτρατολική<>                                                                                                    |
|                                                                                |                                                                                                    |
|                                                                                |                                                                                                    |
|                                                                                |                                                                                                    |
|                                                                                |                                                                                                    |

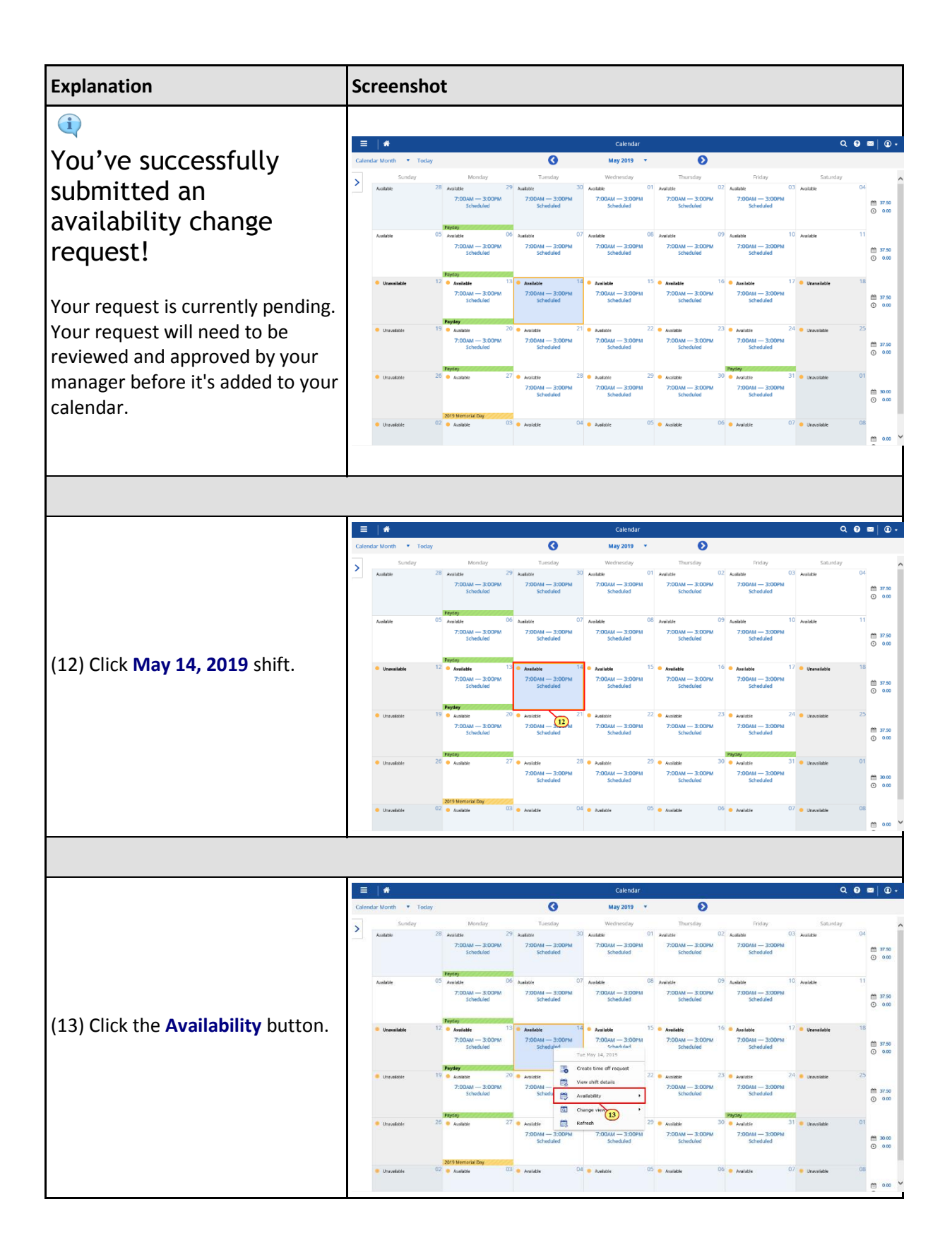

| Explanation                                                                                      | Screensh                        | ot                                                                    |                                               |                                                                                           |                                                                                               |                                                                                                    |                                             |                            |
|--------------------------------------------------------------------------------------------------|---------------------------------|-----------------------------------------------------------------------|-----------------------------------------------|-------------------------------------------------------------------------------------------|-----------------------------------------------------------------------------------------------|----------------------------------------------------------------------------------------------------|---------------------------------------------|----------------------------|
|                                                                                                  |                                 |                                                                       |                                               |                                                                                           |                                                                                               |                                                                                                    |                                             |                            |
| i                                                                                                |                                 |                                                                       |                                               |                                                                                           |                                                                                               |                                                                                                    |                                             |                            |
| Pending availability requests                                                                    | =   #                           |                                                                       |                                               | Calendar                                                                                  |                                                                                               |                                                                                                    | ۹ و                                         | ■ ①・                       |
| If you need to adjust your time for                                                              | Calendar Month   Toda  Sunday   | <b>y</b><br>Monday                                                    | <b>G</b><br>Tuesday                           | May 2019 •                                                                                | Thursday                                                                                      | Friday                                                                                                    | Saturday                                    |                            |
| your temporary or default                                                                        | Auskuble                        | 28 Available 29<br>7:00AM — 3:00PM<br>Scheduled                       | Audiuble 3<br>7:00AM — 3:00PM<br>Scheduled    | 30 Available<br>7:00AM — 3:00PM<br>Scheduled                                              | 01 Available 0<br>7:00AM — 3:00PM<br>Scheduled                                                | 22 Available 03<br>7:00AM — 3:00PM<br>Scheduled                                                                                    | Avalatie O                                  | 4<br>() 0.00               |
| this here.                                                                                       | Aueilabhe                       | 05 Available 06<br>7:00AM — 3:00PM<br>Scheduled                       | Ausiable (<br>7:00AM — 3:00PM<br>Scheduled    | 07 Arelable<br>7:00AM — 3:00PM<br>Scheduled                                               | 08 Available 0<br>7:00AM — 3:00PM<br>Scheduled                                                | 9 Aostable 10<br>7:00AM — 3:00PM<br>Scheduled                                                                                      | Avaiable 1                                  | 1<br>11 37.50<br>() 0.00   |
| Additionally, you can cancel a                                                                   | <ul> <li>Unavailable</li> </ul> | Payday<br>12 • Available 13<br>7:00AM — 3:00PM<br>Scheduled<br>Peyder | Aveilable<br>7:00AM — 3:00PM<br>Scheduled     | Available<br>7:00AM — 3:00PM<br>Schadulari<br>Tue May 14, 2019<br>Create time off request | 15 • Available 1<br>7:00AM — 3:00PM<br>Scheduled                                              | 6 Areileble 17<br>7:00AM — 3:00PM<br>Scheduled                                                                                     | • Uneveilable 11                            | 8<br>111 37.50<br>120 0.00 |
| at any time.                                                                                     | Unaruadable                     | 19 Avalable 20<br>7:DDAM — 3:DDPM<br>Scheduled                        | Avaiable<br>7:00AM — 100 m<br>Schedul 100 m   | View shift details<br>Aveilability •<br>Change view •                                     | Availabile 2     7:00AM — 3:00PM     Edit Availability For This     Edit default availability | <ul> <li>Avaiable 24</li> <li>7:00AM — 3:00PM</li> <li>Period (Hay 12, 2019 to May 18</li> <li>starting on May 12, 2019</li> </ul> | • Unavailable 23                            | 5<br>1 37-50<br>() 0.00    |
| Remember that once an                                                                            | <ul> <li>Unavailable</li> </ul> | 20 Ausliable 27                                                       | Available E18<br>7:00AM — 3:00PM<br>Scheduled | 7:00AM — 3:00PM<br>Scheduled                                                              | Copy from previous per<br>Copy from previous per<br>Cancel pending request                    | iod (May 5, 2019 to May 11, 201                                                                                                    | 9)                                          | ∰ 30.00<br>⊙ 0.00          |
| approved, it can't be modified.<br>You'll need to submit another<br>request to make any changes. |                                 |                                                                       |                                               |                                                                                           |                                                                                               |                                                                                                    |                                             | m Y                        |
|                                                                                                  |                                 |                                                                       |                                               |                                                                                           |                                                                                               |                                                                                                    |                                             |                            |
| <b>(i)</b>                                                                                       | E A                             | w                                                                     | 0                                             | Calendar<br>May 2019                                                                      | 0                                                                                             |                                                                                                    | Q 0                                         | ≅  0•                      |
|                                                                                                  | > Sunday                        | Monday                                                                | Tuesday                                       | Wednesday                                                                                 | Thursday                                                                                      | Friday                                                                                                    | Saturday                                    | · · ·                      |
| You have completed the demo.                                                                     | Acolatile                       | 20 Available 23<br>7:00AM — 3:00PM<br>Scheduled                       | Auditor<br>7:00AM — 3:00PM<br>Scheduled       | 7:00AM — 3:00PM<br>Scheduled                                                              | 7:00AM — 3:00PM<br>Scheduled                                                                  | 7:00AM — 3:00PM<br>Scheduled                                                                                                    | Available                                   | m 37.50<br>O 0.00          |
|                                                                                                  | Aueikabhe                       | 05 Anniable 00<br>7:00AM — 3:00PM<br>Scheduled                        | Ausilable (<br>7:00AM — 3:00PM<br>Scheduled   | 7:00AM — 3:00PM<br>Scheduled                                                              | Available C<br>7:DDAM — 3:DDPM<br>Scheduled                                                   | <sup>19</sup> Anilatie 10<br>7:00AM — 3:00PM<br>Scheduled                                                                          | Avaiable 1                                  | 1<br>1 37.50<br>() 0.00    |
| Next, return to the table of                                                                     | <ul> <li>Unavailable</li> </ul> | 12 • Arcellable 13<br>7:00AM — 3:00PM<br>Scheduled                    | Available 1<br>7:00AM — 3:00PM<br>Scheduled   | Aveilable<br>7:00AM — 3:00PM<br>Scheduled                                                 | 15 Available 1<br>7:00AM — 3:00PM<br>Scheduled                                                | 6 Areileble 17<br>7:00AM — 3:00PM<br>Scheduled                                                                                     | • Unavailable 11                            | 8<br>11 37.50<br>(© 0.00   |
| item.                                                                                            | Unaveilable                     | 19 Australia 20<br>7:00AM — 3:00PM<br>Scheduled                       | Avsistie     7:00AM — 3:00PM     Scheduled    | 21 • Avefative<br>7:00AM — 3:00PM<br>Scheduled                                            | 22 Available 2<br>7:00AM — 3:00PM<br>Scheduled                                                | Available 24     7:00AM — 3:00PM     Scheduled                                                                                     | <ul> <li>Unavailable</li> <li>23</li> </ul> | 5                          |
|                                                                                                  | <ul> <li>Unavailable</li> </ul> | Paytay<br>26 Available 27                                             | Available 2     7:00AM — 3:00PM     Scheduled | 28 • Available<br>7:00AM — 3:00PM<br>Scheduled                                            | 29 Available 3<br>7:00AM — 3:00PM<br>Scheduled                                                | Paysky<br>Avalatie 31<br>7:00AM — 3:00PM<br>Scheduled                                                                              | <ul> <li>Unavailable</li> <li>O'</li> </ul> | 1                          |
|                                                                                                  | <ul> <li>Unaveilable</li> </ul> | 2019 Memorial Day<br>02 Austiable 03                                  | • Avsistie (                                  | D4 😑 Aveilable                                                                            | 05 🔸 Aveiketile 🛛 C                                                                           | 06 🌰 Avaistie 07                                                                                                    | • Unaveilable 01                            | e<br>m 0.00 Y              |

#### Responding to availability requests

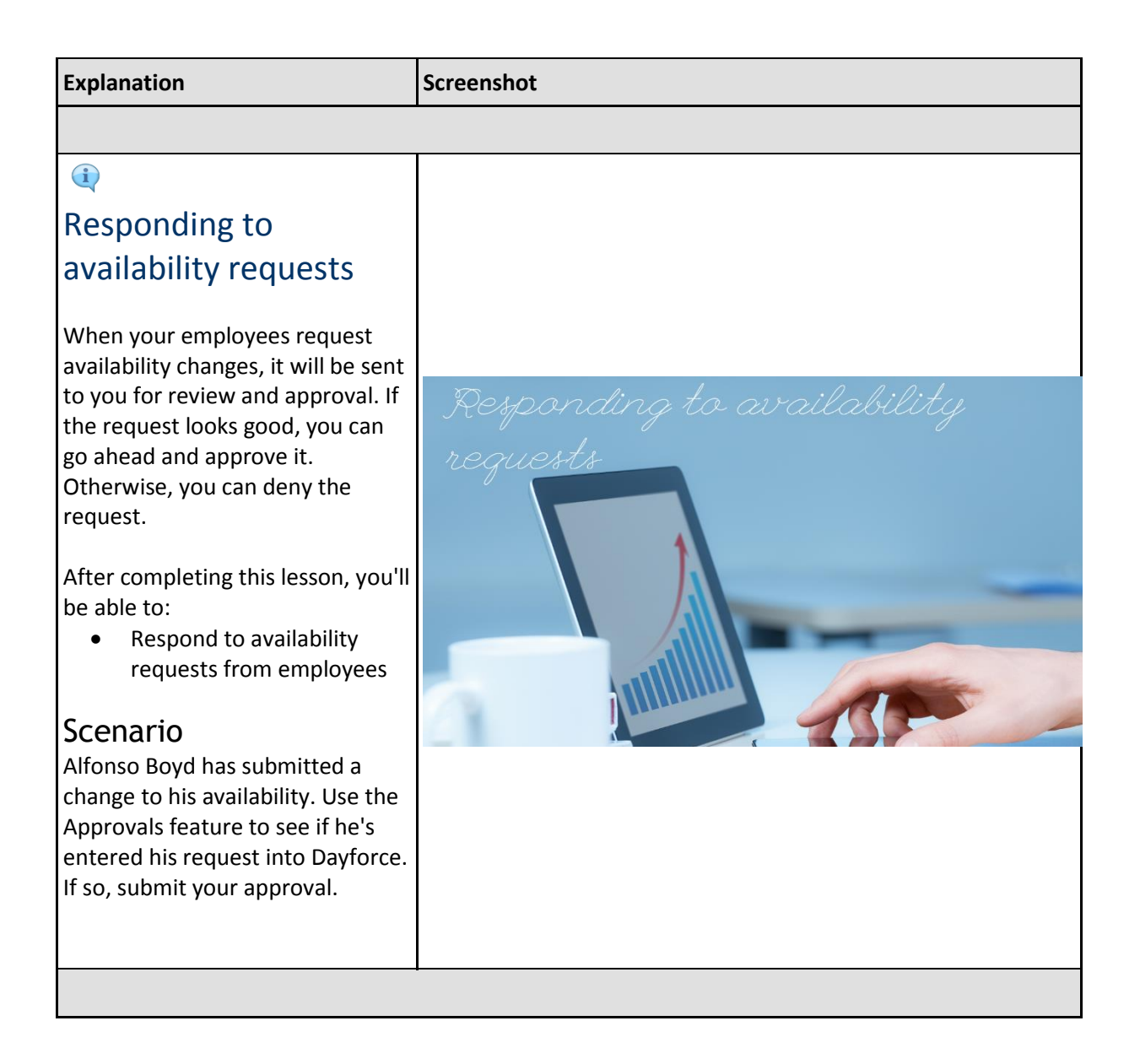

| Explanation                                                                                                    | Screenshot                                                                                                    |
|----------------------------------------------------------------------------------------------------|----------------------------------------------------------------------------------------------------|
| (1) Navigate to the Approvals feature                                                                                                    | Image: Cooper, Andy 1840     Image: Cooper, Andy 1840       Image: Cooper, Andy 1840     Image: Cooper, Andy 1840       Image: Cooper, Andy 1840                                                                                                    |
| This is where you'll review and approve employee requests.                                                                                                    | Iteretins     Calendar<br>(Calendar<br>Network)     Larringto     Jorders     Multivastic<br>Calendar<br>(Calendar<br>Network)     Page (Veg per<br>Veg (Veg per<br>Calendar<br>Network)       My Team     Vice Historic<br>Mage     Mage (Alfonso 1545)<br>Receiving Receiver     Veg (Alfonso 1545)<br>Receiving Receiver     Veg (Alfonso 1545)<br>Receiving Receiver       Image (Calendar<br>Network Receiver     Image (Calendar<br>Receiving Receiver     Image (Calendar<br>Receiving Receiver     Image (Calendar<br>Receiving Receiver       Image (Calendar<br>Network Receiving Receiver     Image (Calendar<br>Receiving Receiver     Image (Calendar<br>Receiving Receiver                                                                                                    |
| Click the <b>Approvals</b> button.                                                                                                    | Morgan, Amanda 1865       Image: Second Second |
| (i)                                                                                                    |                                                                                                    |
| The Approvals feature expands                                                                                                    |                                                                                                    |
| This is where you'll find all<br>pending requests such as time off<br>requests, shift trades or<br>availability changes submitted by<br>your employees.           | Image: Control     Image: Control     Image: Contro     Image: Contro     Image: Contro <t< td=""></t<>                                                                                                    |
| You can use the filter button at<br>the top of the screen to control<br>which requests are displayed,<br>including requests you've already<br>approved or denied. |                                                                                                    |
|                                                                                                    |                                                                                                    |

| Explanation                                                                                                    | Screenshot                                                                                                    |  |  |  |  |  |
|----------------------------------------------------------------------------------------------------|----------------------------------------------------------------------------------------------------|--|--|--|--|--|
| (2) Filter for availability<br>requests<br>Click the Filter button.                                                                                                    | Approvals     Approvals     Approvals |  |  |  |  |  |
|                                                                                                    |                                                                                                    |  |  |  |  |  |
| Approval filters<br>There's a number of filter criterias<br>that can be used to filter the<br>approvals list including the<br>employee's name, approval type,<br>and status of the request.<br>You can enable more filters by<br>clicking on the Add Filter button. | Acronals     Section     Section    |  |  |  |  |  |
| (3) In this example, we'll<br>filter for pending<br>availability requests<br>Click <b>Availability</b> .                                                                                                    | Image: Second Second           |  |  |  |  |  |

| Screenshot                                                                                                    |                                                                                                    |  |  |  |  |
|----------------------------------------------------------------------------------------------------|----------------------------------------------------------------------------------------------------|--|--|--|--|
|                                                                                                    |                                                                                                    |  |  |  |  |
| Access     Access     Access | Linfled Sut Tasks                                                                                                    |  |  |  |  |
|                                                                                                    |                                                                                                    |  |  |  |  |
| Accession of the set of the set of the  | Accordine Approx                                                                                                    |  |  |  |  |
|                                                                                                    |                                                                                                    |  |  |  |  |
| Mesage Center      Orspool     Orspool     Orspoo | ▲ Q         Q         ■         Q         .           ▲ Аррии         Пту         .         .         .         .           ● Аррии         Пту         .         .         .         .         .         .         .         .         .         .         .         .         .         .         .         .         .         .         .         .         .         .         .         .         .         .         .         .         .         .         .         .         .         .         .         .         .         .         .         .         .         .         .         .         .         .         .         .         .         .         .         .         .         .         .         .         .         .         .         .         .         .         .         .         .         .         .         .         .         .         .         .         .         .         .         .         .         .         .         .         .         .         .         .         .         .         .         .         .         .         . |  |  |  |  |
|                                                                                                    | Screeenshot                                                                                                    |  |  |  |  |

| Explanation                                                                                                    | Screenshot                                                                                                    |  |  |  |  |  |  |
|----------------------------------------------------------------------------------------------------|----------------------------------------------------------------------------------------------------|--|--|--|--|--|--|
| Request details<br>For each request, we can see the<br>employee's name, the type of<br>request, the date of availability,<br>whether it's a default or<br>temporary availability change, and<br>the due date for the request.                                                                                                    | Accessing Cetter     Accessing Cetter     Accessing Cetter     Accessing Cetter     Accessing Cetter     Accessing Cetter     Accessing Cetter     Accessing     Accessing Cetter     Accessing     Accessing |  |  |  |  |  |  |
|                                                                                                    |                                                                                                    |  |  |  |  |  |  |
| (6) <b>Review Alfonso's</b><br><b>request</b><br>You can review additional<br>information about the request by<br>clicking on the request.<br>Click <b>Alfonso Boyd</b> .                                                                                                    | Approvals     Approvals     Approvals |  |  |  |  |  |  |
| Request details<br>Here you can see all the details<br>about the availability request<br>including employee comments,<br>and which days of the week<br>Alfonso has requested a change to<br>his availability.<br>In this example, Alfonso<br>requested to update his<br>availability so that he's no longer<br>available on weekends. | Approvals     Control     Approvals     Control     Approval     Control     Approval     Control     Approval     Approval     Approval     Approval     Approval     Approval     Approval     Approval     Approval     Approval     Approval     Approva     Approva     Approva     Approval     Approva     Approval |  |  |  |  |  |  |

| Explanation                                                                                                    | Screenshot                                                                                                    |  |  |  |  |  |  |
|----------------------------------------------------------------------------------------------------|----------------------------------------------------------------------------------------------------|--|--|--|--|--|--|
|                                                                                                    |                                                                                                    |  |  |  |  |  |  |
|                                                                                                    | •                                                                                                    |  |  |  |  |  |  |
| (7) Click to scroll down.                                                                                                    | Image: Control     Image: Control     Image: Contro |  |  |  |  |  |  |
|                                                                                                    | · · · · · · · · · · · · · · · · · · ·                                                                                                    |  |  |  |  |  |  |
| (8) <b>Approve the request</b><br>Click <b>Approve</b> .                                                                                                    | Image: Comment       Mossage Center       Image: Comment         Image: Comment       Image: Comment       Image: Comment         Image: Comment       Image: Comment                                                                                                    |  |  |  |  |  |  |
|                                                                                                    |                                                                                                    |  |  |  |  |  |  |
| (1)<br>You've successfully<br>approved Alfonso's<br>availability request!<br>Starting on the week of May 12,<br>you'll no longer able to schedule<br>him on weekends. | Image: Conter     All Q. Q. Q. Q. Q. Q. Q. Q. Q. Q. Q. Q. Q.                                                                                                    |  |  |  |  |  |  |

| Explanation                                                                                           | Screenshot                                                                                                    |                                                                                                    |                        |                                                                       |                     |  |  |  |
|----------------------------------------------------------------------------------------------------|----------------------------------------------------------------------------------------------------|----------------------------------------------------------------------------------------------------|------------------------|-----------------------------------------------------------------------|---------------------|--|--|--|
|                                                                                                    |                                                                                                    |                                                                                                    |                        |                                                                       |                     |  |  |  |
| (i)                                                                                                   |                                                                                                    | 🕹 Refresh <table-cell> 🌱 Filter 🗙</table-cell>                                                                                                    | , Request New Time Off | Message Center                                                        | # Q @ @ =   ①·<br>× |  |  |  |
| You have completed the demo.<br>Next, return to the table of<br>contents and select the next<br>item. | <ul> <li>Approvals</li> <li>Picion</li> <li>Reports</li> <li>Reports</li> <li>Reports</li> <li>Actions</li> <li>Actions</li> <li>Positis</li> <li>Sent</li> <li>Tranh</li> </ul> | Approvals           Image: Constraint of the second second | Availability           | Week of \$193200 - 3232200<br>Temporey baseling Charge, Else \$195009 | Apreciation         |  |  |  |